国立国会図書館や参加公共図書館の所蔵をさがすことができるのが国立国会図書館サーチです。 JP番号(全国書誌番号)を探す際には、この国立国会図書館サーチ(以下、サーチ)を使用します。

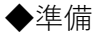

探したい資料の本そのものか、そのPDF インターネットに接続できるパソコン

1-1 以下のURLにアクセスし、詳細検索をクリックします

http://iss.ndl.go.jp/

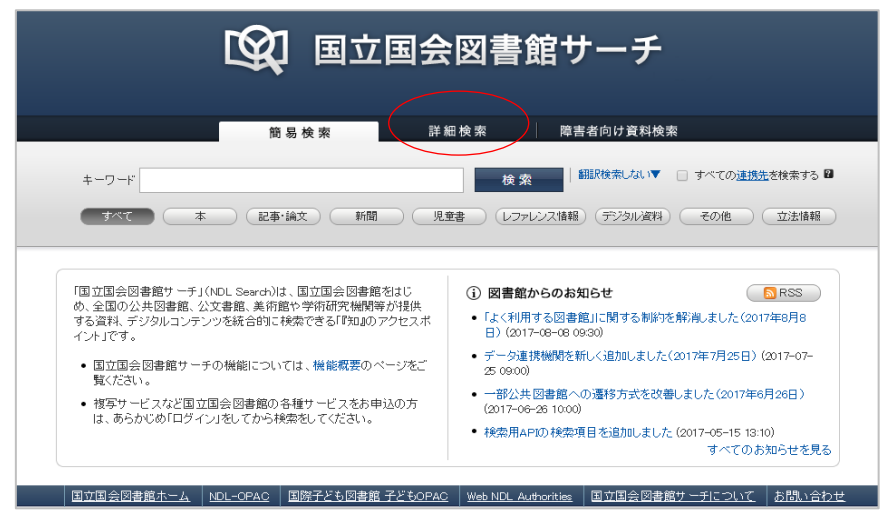

1-2 データベースを「国立国会図書館蔵書」「NDLデジタルコレクション」のみ、チェックを入れます。

|   | ■ 国立国会図書館サーチ                                                           |                        |                    |                    |      |  |  |
|---|------------------------------------------------------------------------|------------------------|--------------------|--------------------|------|--|--|
|   |                                                                        | 簡易検索                   | 詳細検索               | 章害者向け資料検索          |      |  |  |
|   |                                                                        |                        |                    |                    | クリア  |  |  |
|   | タイトル                                                                   | 著者・編者                  | 出版社                | 出版年                | 年~ 年 |  |  |
|   | 件名 🛙                                                                   | 分類記号 🛛                 | ISBN/ISSN          | 出版地 🛙              |      |  |  |
|   | 翻訳検索 翻訳検索                                                              | ない ▼                   |                    |                    |      |  |  |
| < | データベース 🖉 国立国会                                                          | 図書館蔵書 🗌 公共図書館蔵書 📄 NDL雑 | 誌記事索引 💽 🔊 Lデジタルコレク | ション 🗌 その他 すべて選択/解除 |      |  |  |
|   | 資料種別 🖉 本  ② 記事・論文 ● 新聞 ● 児童書 ● レファレンス情報 ● デジタル資料 ● その他 ● 立法情報 すべて選択/解除 |                        |                    |                    |      |  |  |
|   | 所蔵館 🖉 国立国会図書館 🕑 他機関 連携先 🔄 すべての <u>連携先</u> を検索する 🗃                      |                        |                    |                    |      |  |  |
|   | ·                                                                      |                        |                    |                    |      |  |  |

1-3 書名を入力し、検索をクリックします。

| 簡易検索                         | 詳細検索                                      | 書者向け資料検索             |      |  |  |
|------------------------------|-------------------------------------------|----------------------|------|--|--|
|                              |                                           |                      | クリア  |  |  |
| タイトル高所寺池発掘調査報告 著者・編者         | 出版社                                       | 出版年                  | 年~ 年 |  |  |
| 件名 🛛 分類記号 🖓                  | ISBN/ISSN                                 | 出版地 🛙                |      |  |  |
| 翻訳検索 翻訳検索しない▼                |                                           |                      |      |  |  |
| データベース 🕑 国立国会図書館蔵書 📄 公共図書館蔵書 | 📄 NDL雑誌記事索引 💽 NDLデジタルコレクシ                 | ョン □ その他  すべて選択/解除   |      |  |  |
| 資料種別 🕢 本 🕜 記事·論文 🕑 新聞 🕑 児童書  | ● レファレンス情報 ● デジタル資料 ● その                  | )他 🕑 立法情報 🛛 すべて選択/解除 |      |  |  |
| 所蔵館 🖉 国立国会図書館 🔮 他機関 連携先      | <ul> <li>すべての<u>連携先</u>を検索する 2</li> </ul> |                      |      |  |  |
| 検索                           |                                           |                      |      |  |  |

検索に入れる書名について

入れる語句によっては検索ででないことがあります。 ※タイトルの項目で検索する場合、サーチで注記記載の語句はでてきません 2次・IV等の数字を外す、単語をスペースで区切る、などしてください。 例) 「〇〇遺跡第2次発掘調査報告書」 → 「〇〇遺跡」 「〇〇遺跡 報告」 「△△調査概報3 □□古墳」 → 「□□古墳 調査」 「☆☆市発掘調査報告書8 □□古墳」 → 「☆☆市発掘調査報告書 8」

1-4 検索結果から、書名をクリック

|                      | 簡 易 検 索              | 詳細検索障害者向け資料                 | 検索                                        |
|----------------------|----------------------|-----------------------------|-------------------------------------------|
|                      |                      |                             | クリア                                       |
| タイトル 高所寺池            | 発掘調査報告 著者・編者         | 出版社                         | 出版年 年~ :::::::::::::::::::::::::::::::::: |
| 件名 🛿                 | 分類記号 🛙               | ISBN/ISSN                   | 出版地 🖬                                     |
| 翻訳検索翻訳検索             | しない                  |                             |                                           |
| データベース 🕑 国立国会        | 会図書館蔵書 🗌 公共図書館蔵書 📃 N | NDL雑誌記事索引 🕑 NDLデジタルコレクション 🏾 | その他 すべて選択/解除                              |
| 資料種別 🗹 本 🕑           | 記事・論文 🕑 新聞 🕑 児童書 🕑 レ | ファレンス情報 🕑 デジタル資料 🕑 その他 🖉    | 立法情報 すべて選択/解除                             |
| 所蔵館 🖌 国立国会           | 会図書館 🕢 他機関 連携先 🔄 🧃   | すべての <u>連携先</u> を検索する 🔒     |                                           |
|                      |                      | w.±                         |                                           |
|                      |                      | <b>横</b>                    |                                           |
|                      |                      |                             |                                           |
| 検索結果の絞り込み            | ■ 検索結果一覧             |                             | 著者名キーワート                                  |
| <b> 料種別</b>          | 検索結果 1件中 1から 1件を表示   |                             | 李良文化財研究所                                  |
| <u>、</u> (1件)        | 適合度順 ▼ 並び替え          | 表示切替                        |                                           |
| ber a                |                      |                             | ● 外部サービスで検                                |
| -ダベース                |                      |                             | <b>本体</b> 10本                             |
| (共因者館廠者(11年)         | 高所去沙举握副查報告           |                             | 香精快楽                                      |
|                      | 文化財研究所奈良文化!          |                             |                                           |
| 「蔵館                  | 政府刊行<br>物            | 🛛 国立国会図書館福                  | 裁書 公共図書館蔵書<br>図 WebCat Plus               |
| : <u>重県立図書館</u> (1件) |                      |                             | World Cat                                 |
| 【都府立京都学·歴彩館(1        |                      | <u> 1</u> ≽                 |                                           |

2-1 表示された情報と手元の資料が同じものか確認します。

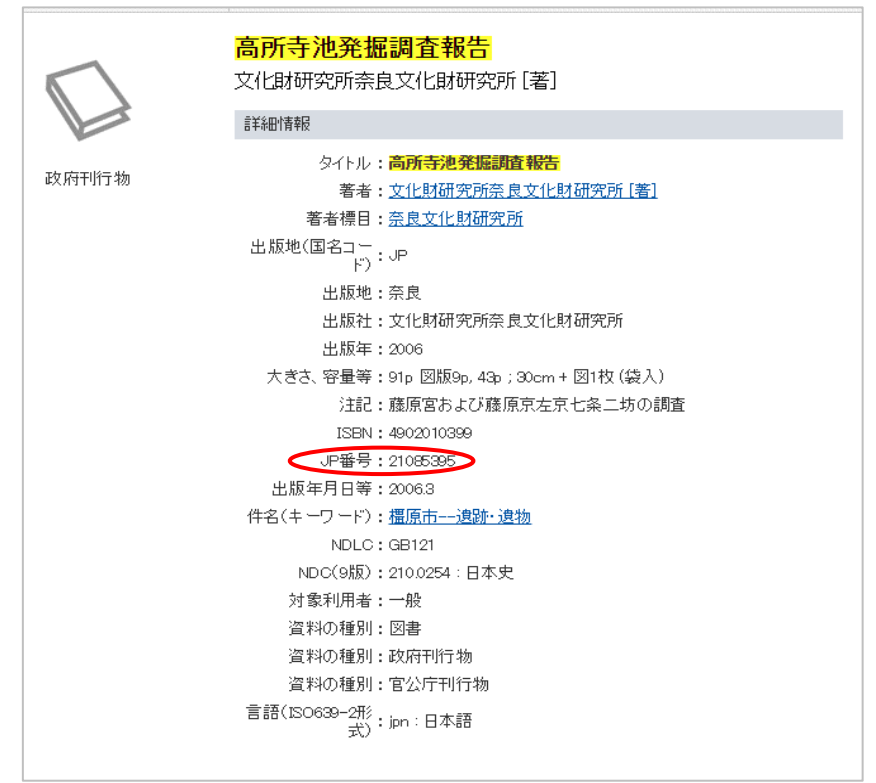

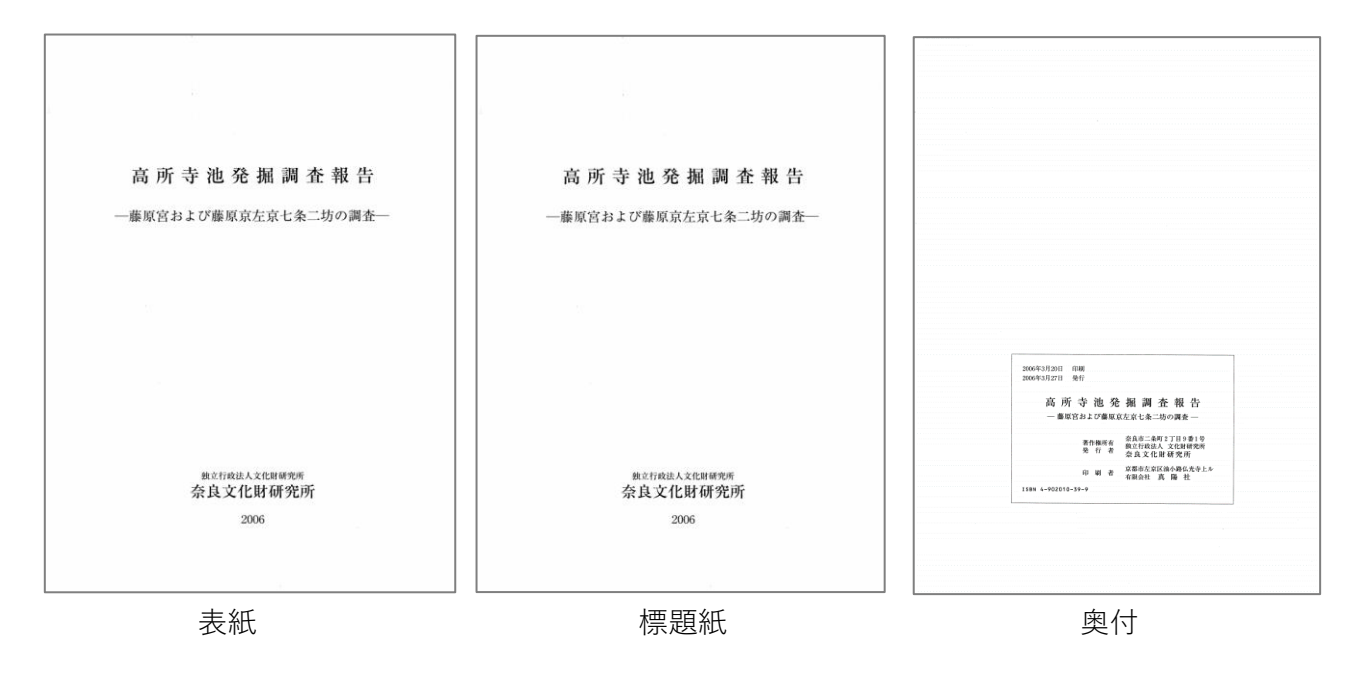

2-2 同じものであるか判断するには、最低限、以下が同じであることを確認してください。

書名・副書名が同じであるか 発行機関が同じであるか 発行年が同じであるか

サーチの書誌事項は、基本的に上記の「表紙」「標題紙」「奥付」「背」より情報をとります。 基本的な情報以外は注記に入っていることが多く、注記はタイトル検索の対象外です。

「簡易検索」では注記も検索対象になりますが、データベースを選ぶことができないため、 JP番号がないデータもでてくるので注意が必要です。 3-1 同じであると判断できた場合、

画面中央あたりのJP番号を全国遺跡報告総覧に入力します

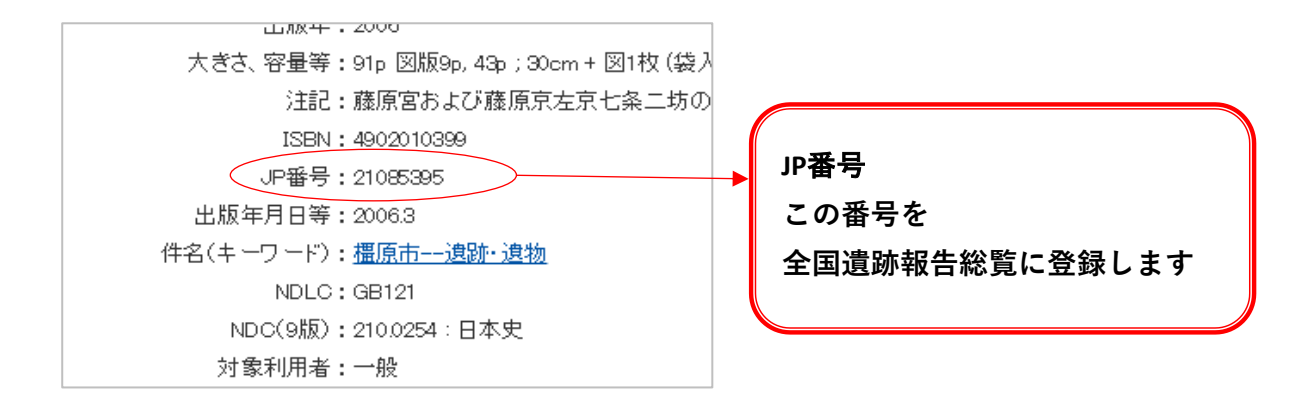

※同じか、判断に迷う場合は、全国遺跡報告総覧に入力はしないで空白のままにしてください。 ※JP番号が見つからない場合、全国遺跡報告総覧に入力はしないで空白のままにしてください。 ※JP番号は図書か雑誌かの、どちらかの番号しかありません。

- 例1 『 奈良国立文化財研究所学報 第23冊 平城宮発掘調査報告6』のJP番号を探します (図書の例)
- 1-3 「奈良国立文化財研究所学報 23」を入れて検索します
- 1-4 書名をクリックします

| ■ 検索結果一覧            |                            |
|---------------------|----------------------------|
| 検索結果 2件中 1から 1件を表示  |                            |
| 適合度順 ▼ 並び替え         | 表示切替 📃 一覧 🔠 書影             |
| < 1                 | ►                          |
| 平城宮発掘調査報告 6(平城京左京一条 | 三坊の調査)                     |
| 奈良国立文化財研究所 奈良国立文化財  | 研究所 1975(奈良国立文化財研究所学報;第23) |
|                     | 四国立国会図書館蔵書 公共図書館蔵書         |

2-1 『奈良文化財研究所紀要2001』の情報(表紙・標題紙・奥付・背)と表示された情報を確認します

| 平城宮発掘調査報告6(平城京左京一条三<br>坊の調査)<br>奈良国立文化財研究所                                                                                                    | 平城宮発掘調査報告Ⅵ                                                                                                    | 奈良国立文化財研究所学報第23章<br>平城宮発掘調査報告Ⅱ |
|----------------------------------------------------------------------------------------------------|----------------------------------------------------------------------------------------------------|--------------------------------|
| 詳細情報                                                                                                    |                                                                                                    | 平城京左京一条三坊の調査                   |
| タイトル:平城宮発掘調査報告<br>著者標目: <u>奈良国立文化財研究所</u><br>シリーズ名: <mark>奈良国立文化財研究所学報;第23冊</mark><br>出版地(国名コー<br>ド)・JP                                                      |                                                                                                    |                                |
| 出版地:奈良<br>出版社:奈良国立文化財研究所<br>出版年:1975<br>大きさ、容量等:212p 図131枚はり込図8枚;30cm<br>JP番号:73020601                                                                       | 奈良国立文化财研党研                                                                                                    | 泰良国立文化职研究所<br>1874             |
| 老次:6(十城沢左兄一条二功の詞重)<br>出版年月日等:1975<br>件名(キーワード): <u>平城宮</u><br>NDLC:GB121<br>NDC:210.02<br>対象利用者:一般<br><u>資料の種別:図書</u><br>言語(ISO639-2形):jpn:日本語<br>式):jpn:日本語 | <text><section-header><section-header><section-header><text><text><text><text><text></text></text></text></text></text></section-header></section-header></section-header></text> |                                |

同じである場合、全国遺跡報告総覧に73020601を入力します。

例2 『奈良文化財研究所紀要2001』のJP番号を探します (雑誌の例)

- 1-3 「奈良文化財研究所紀要」を入れて検索します
- 1-4 書名をクリックします

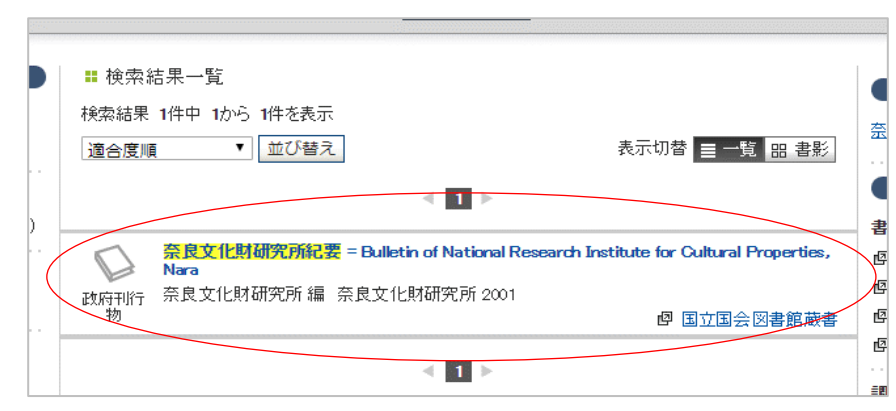

2-1 『奈良文化財研究所紀要2001』の情報(表紙・標題紙・奥付・背)と表示された情報を確認します

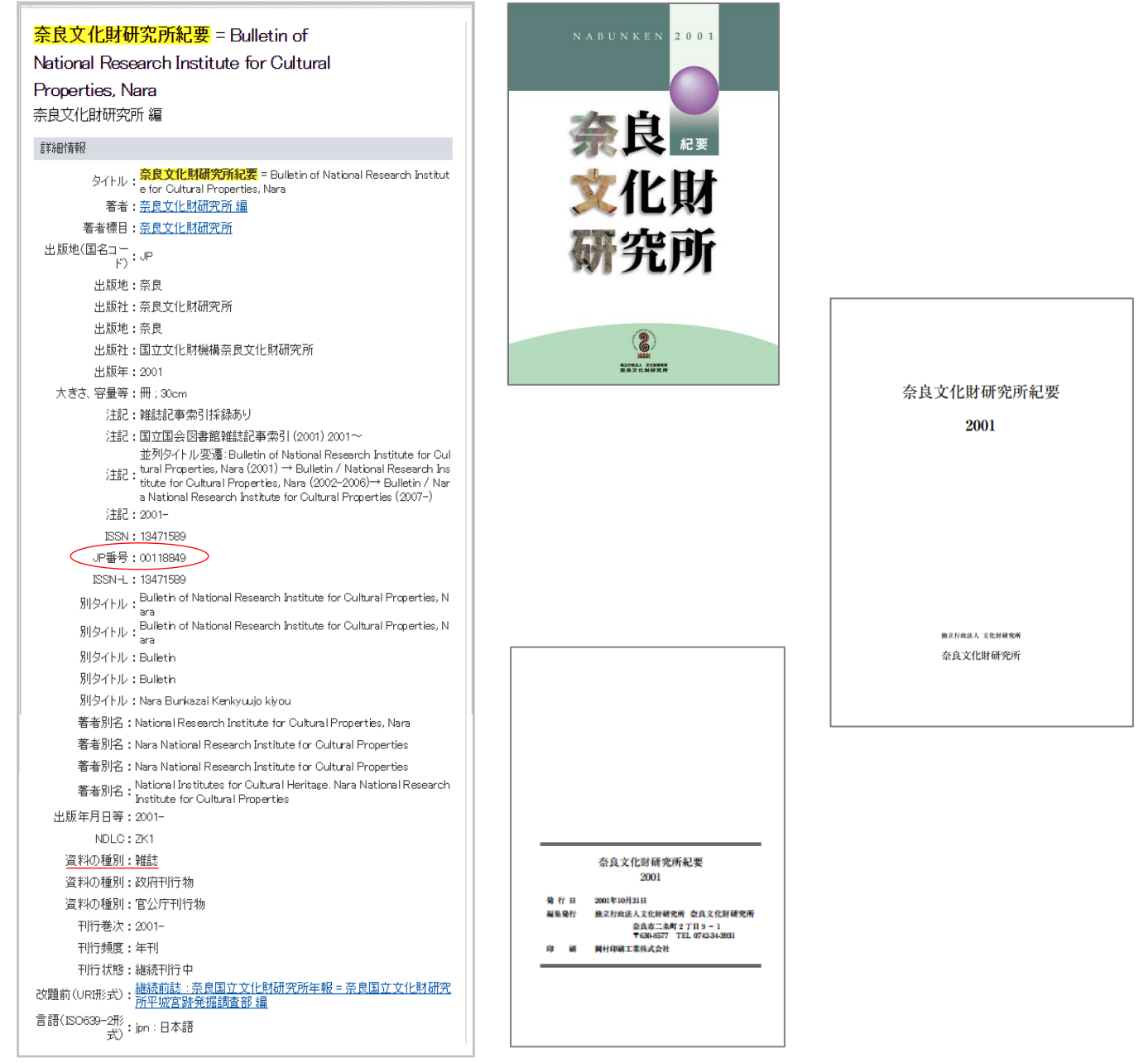